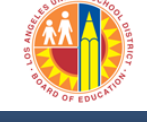

Updated: 9/19/2013

This job aid will guide you with completing a Travel Expense Report in the SAP System (T-Code PR05) using the Request for Travel Form (form 10.12.1) which is completed by the attendee. Before you process the Travel Form, ensure that the form is signed by the attendee. The attendee signature is located at the bottom of the Travel Form.

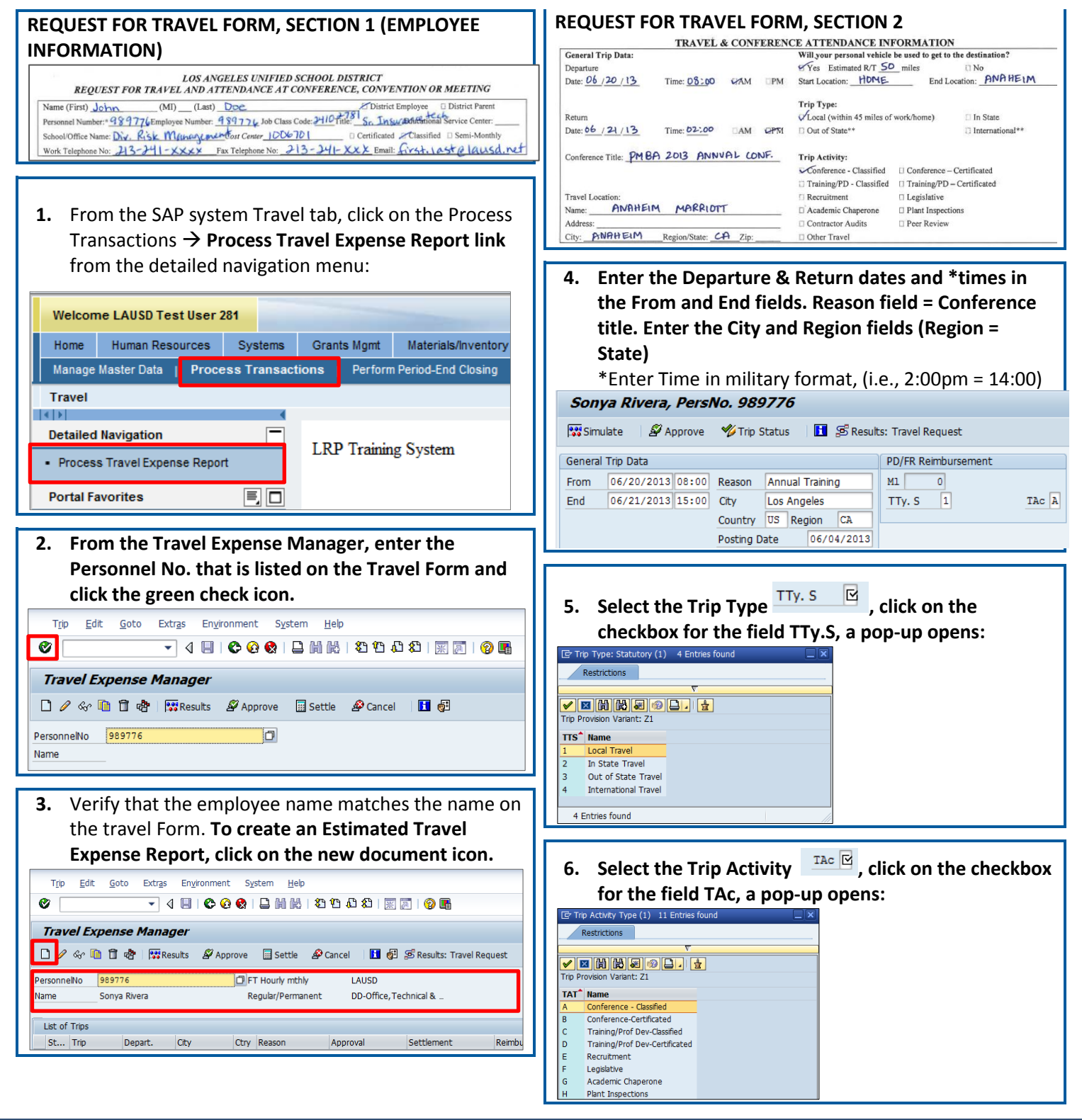

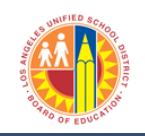

Updated: 9/19/2013

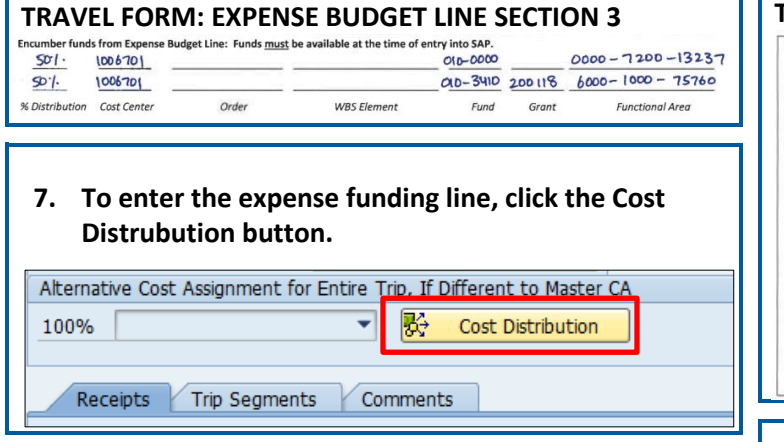

# 8. From the Trip Data Maintain: Cost Assignment window, enter the Cost Assignment information and click the green arrow.

| Enhanced Cos | t Assignment for | Entire Trip |             |          |          |          |
|--------------|------------------|-------------|-------------|----------|----------|----------|
| % Distrib.   | Cost Center      | Order       | WBS Element | Fund     | Grant    | F        |
| 50.00        | 1006701          |             |             | 010-0000 | NOT_REL. | . 0      |
| 50.00        | 1006701          |             |             | 010-3410 | 200118   | 6        |
|              |                  |             |             | R        |          | ⊡        |
|              |                  |             |             | R        |          | ⊵        |
|              |                  |             |             | R        |          | <b>•</b> |
|              |                  |             |             | R        |          | ć.       |
|              | < >              |             |             |          | 4        | Þ.       |

9. Enter the trip destination miles, click on the Trip Segments tab. Enter the total miles, start and end location per trip segment.

| _ | Receipts   | Trip Segmer | nts Com    | iments            |  |
|---|------------|-------------|------------|-------------------|--|
|   |            |             |            |                   |  |
|   | Date       | Total Mil   | Start Loc  | End Location      |  |
|   | 06/20/2013 | 15          | home       | convention center |  |
|   | 06/21/2013 | 15          | convention | home              |  |
|   | 06/20/2013 |             |            |                   |  |
|   | 06/20/2013 |             |            |                   |  |

#### TRAVEL FORM: ESTIMATED EXPENSES, SECTION 4

| Airfare:           | s        | T-Card        | Card R-Card      | self-paid          | Airline:          |                      |
|--------------------|----------|---------------|------------------|--------------------|-------------------|----------------------|
| Baggage:           | \$       | D T-Card      | R-Card           | 🗆 self-paid        |                   |                      |
| Conf. Fee:         | \$150    | P-Card        | Card R-Card      | self-paid          | 🛛 Imprest         | D PO/Shopping Cart   |
| Conf. Rm:          | \$       | R-Card        | 🛛 self-paid      | # of rooms/Bo      | oths Busines      | s Purpose            |
| Per Diem:          | \$ 98    | # of Days 2   | # of Full Days 🔽 | # of Half D        | ays               |                      |
| Gasoline:          | s        | C R-Card      | 🗆 self-paid      |                    |                   |                      |
| Hotel:             | \$136-50 | T-Card        | R-Card           | Self-paid          | # of Days         | Hotel Name# MARRIOTT |
| Miscellaneous:     | s        | T-Card        | C R-Card         | 🗆 self-paid        | Business Purpose  |                      |
| Parking:           | \$25     | T-Card        | B R-Card         | self-paid          |                   |                      |
| Postage/Shipping:  | s        | Card          | 🛛 self-paid      | Business Purpo     | ose               |                      |
| Car Rental:        | \$       | D T-Card      | 🗆 R-Card 🛛 I     | District Paid 🛛 se | lf-paid # of Days | Rental company       |
| Substitute:        | \$       | District paid | D Outside Agen   | cy*** # of days    | Name of A         | Agency:              |
| Taxi/Shuttles:     | s        | T-Card        | C R-Card         | 🛛 self-paid        |                   |                      |
| Tele/Fax/Internet: | s        | 🗆 T-Card      | C R-Card         | 🗆 self-paid        | Business Purpo    | se                   |
| TOTAL ESTIMA       | TED EXI  | PENSES: S     |                  | Comments:          | ANDATORY CO       | NF., PLEASE APPROV   |

### **10.** Enter the Estimated Expenses in the Receipts tab.

|  | Receipts | Trip Segments | Comments |  |
|--|----------|---------------|----------|--|
|--|----------|---------------|----------|--|

| No   | R      | ЕхрТу | Name     | P | Amount | Currncy | Exch. Rate | Acc | Date       |
|------|--------|-------|----------|---|--------|---------|------------|-----|------------|
| 001  |        |       |          |   |        | USD     |            | USD | 06/20/2013 |
| 002  | 2      |       |          |   |        | USD     |            | USD | 06/20/2013 |
| 003  |        |       |          |   |        | USD     |            | USD | 06/20/2013 |
| 004  |        |       |          |   |        | USD     |            | USD | 06/20/2013 |
| 005  | ;      |       |          |   |        | USD     |            | USD | 06/20/2013 |
| 006  | 5      |       |          |   |        | USD     |            | USD | 06/20/2013 |
| 007  |        |       |          |   |        | USD     |            | USD | 06/20/2013 |
| 008  |        |       |          |   |        | USD     |            | USD | 06/20/2013 |
|      |        |       | ▲ ▶      |   |        |         |            |     |            |
| È Re | eceipt | : 🗊   | Delete 😽 | С | osts 📝 | Infos   |            |     |            |

The expense type is entered in the **ExpTy** column. a) Click in the **ExpTy** field b) Click the boxes icon in the field

| / | Rece | ipts | Trip  | Segme |
|---|------|------|-------|-------|
|   | 1    |      | 1     | 1     |
|   | No   | R    | ExpTy | Name  |
|   | 001  |      |       | ð     |
|   | 002  |      |       |       |

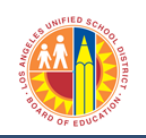

Updated: 9/19/2013

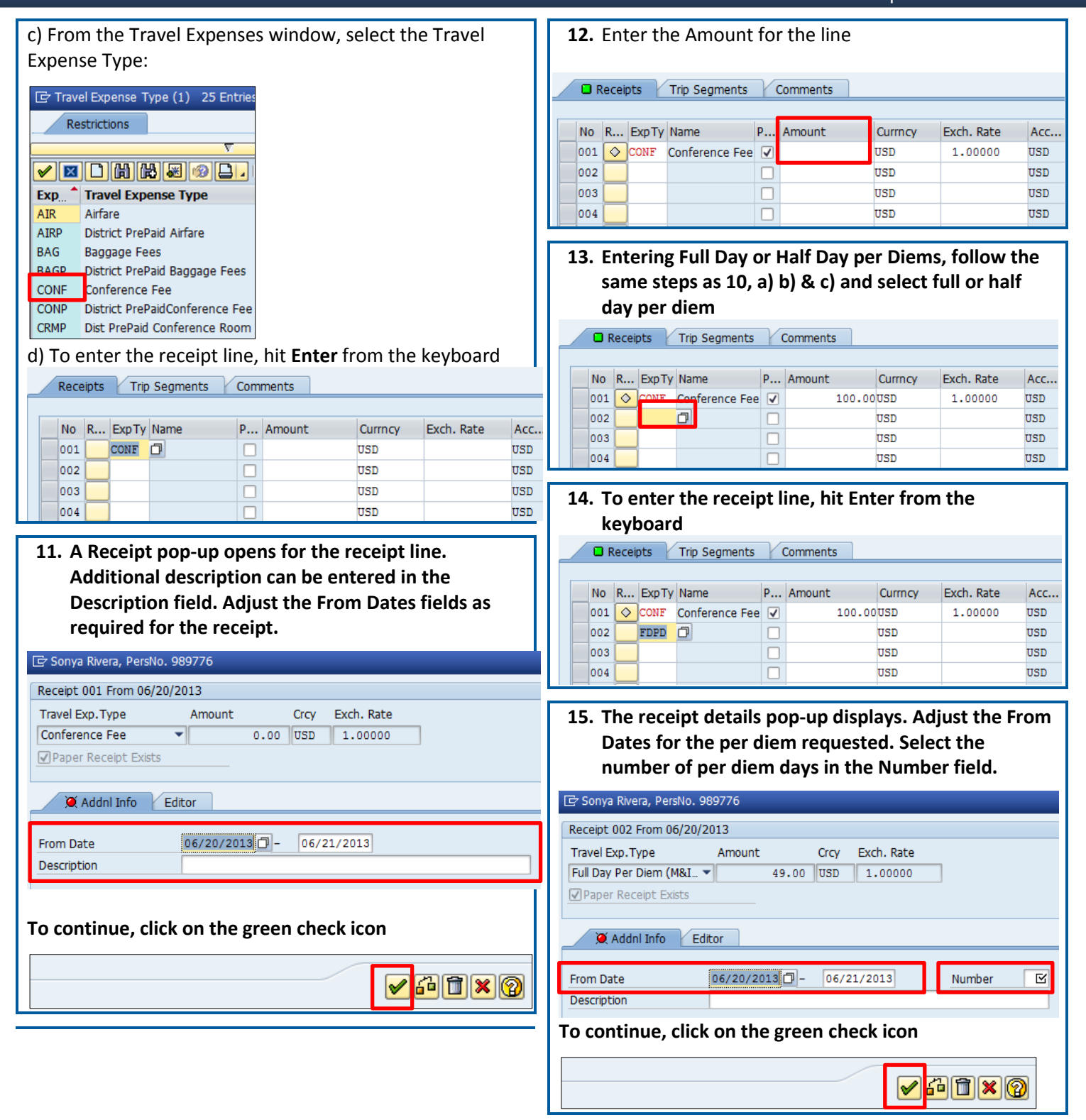

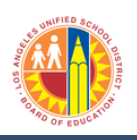

Updated: 9/19/2013

16. If the per diem is more than one day, manually calculate the amount. This can easily be done by clicking in the amount field icon, a calculator will open.

| No  | R          | ЕхрТу | Name            | P            | Amount | Currncy | Exch. Rate | Acc |
|-----|------------|-------|-----------------|--------------|--------|---------|------------|-----|
| 001 | $\diamond$ | CONF  | Conference Fee  | $\checkmark$ | 100 00 |         | 1.00000    | USD |
| 002 | $\diamond$ | FDPD  | Full Day Per Di | $\checkmark$ | 49.00  | D)      | 1.00000    | USD |
| 003 |            |       |                 |              |        | USD     |            | USD |
| 004 |            |       |                 |              |        | USD     |            | USD |

Comments

Notice that the calculator has the amount of the per diem. Click the asterisk and then the number of days, this example 2 days. Next, click on '=' and then the green check.

| MC | aic |   | 49 | 9.00 |  |
|----|-----|---|----|------|--|
| MR | 7   | 8 | 9  | 1    |  |
| M+ | 4   | 5 | 6  | *    |  |
| M- | 1   | 2 | 3  | -    |  |
| С  | 0   | · | =  | +    |  |
|    |     |   |    |      |  |

Receipts Trip Segments

The calculated amount is transferred to the Amount field.

| 0 |    |            |      | Name            | ۲ | Amount | Currncy | Exch. Rate |
|---|----|------------|------|-----------------|---|--------|---------|------------|
|   | 01 | $\diamond$ | CONF | Conference Fee  | • | 100.00 | USD     | 1.00000    |
| 0 | 02 | $\diamond$ | FDPD | Full Day Per Di | ✓ | 98.00  | ISD     | 1.00000    |
| 0 | 03 |            |      |                 |   |        | USD     |            |
| 0 | 04 |            |      |                 |   |        | USD     |            |

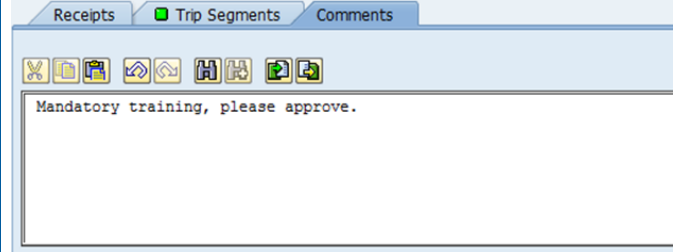

18. After data entry is complete, click the Save icon. The approval screen will display. \*\*\*Every time the SAVE button is clicked, the WORKFLOW is triggered

| T <u>r</u> ip | <u>E</u> dit | <u>G</u> oto | Extr <u>a</u> s | System     | ⊢ <u>H</u> € | elp       |          |       |               |       |
|---------------|--------------|--------------|-----------------|------------|--------------|-----------|----------|-------|---------------|-------|
| 0             |              |              | - <             | 8          | ۵ و          | 🚱   [     | 3 M      | 殿     | <b>\$</b> ] 1 | 0 1   |
| Sony          | a Riv        | era, P       | ersNo.          | 9897       | 76           |           |          |       |               |       |
| 🞇 Simu        | late         | 🖉 Арр        | rove 🌱          | 🍹 Trip Sta | tus          | <u></u> A | ccount   | Assig | nmen          | t     |
| General       | Trip Data    | 3            |                 |            |              |           |          | PD    | /FR R         | eimbi |
| From          | 06/18/       | 2013 0       | 0:00 Re         | ason A     | nnual        | Training  |          | MI    |               | 30    |
| End           | 06/19/       | 2013 0       | 0:00 Cit        | y L        | os Ang       | jeles     |          | Т     | ry. s         | 1     |
|               |              |              | Co              | untry 🛛    | s Re         | gion      |          |       |               |       |
|               |              |              | Po              | sting Dat  | е            | 06/04     | /2013    |       |               |       |
| Alternati     | ve Cost      | Assignm      | ent for En      | tire Trip, | If Diff      | erent to  | Maste    | r CA  |               |       |
| 100%          |              |              |                 | - 7        | Э¢с          | ost Dist  | ribution |       |               |       |

19. The approvers will be listed in this window. To complete the transaction, click on the Save Approve/Reviewers button. This window will close and the system will display the Travel Manager screen.

| 🕒 Sonya Rivera, Persilio.                | 989776                  |                                   |                              |                   |
|------------------------------------------|-------------------------|-----------------------------------|------------------------------|-------------------|
| Save Approvers/Rev                       | /iewers                 | 🚺 You must                        | click on Save Approvers butt | on to complete th |
| Personnel No. Trip Numb<br>989776 900000 | ber Start 1<br>77 06/20 | Date End Date<br>/2013 06/21/2013 |                              |                   |
| Add Approver                             | elete Appro             | wer                               |                              |                   |
| Approvers Preview                        | UserID                  | Name                              | Location of Position         | Status Acted      |
| · 🗈 🔒                                    | TRAVEL.                 | TRAVELWF_1                        | 1006701                      |                   |
| User Comments                            | 1113                    | 0                                 |                              |                   |
|                                          |                         |                                   |                              |                   |
|                                          |                         |                                   |                              |                   |
|                                          |                         |                                   |                              |                   |
| Comments History                         | 1000 E25                | -                                 |                              |                   |
| xidii Ma i                               |                         | 14                                |                              |                   |
|                                          |                         |                                   |                              |                   |

20. To Attach documents, open the travel transaction from the Travel Expense Manager screen by double clicking on the trip line or selecting the trip and

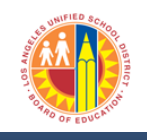

Updated: 9/19/2013

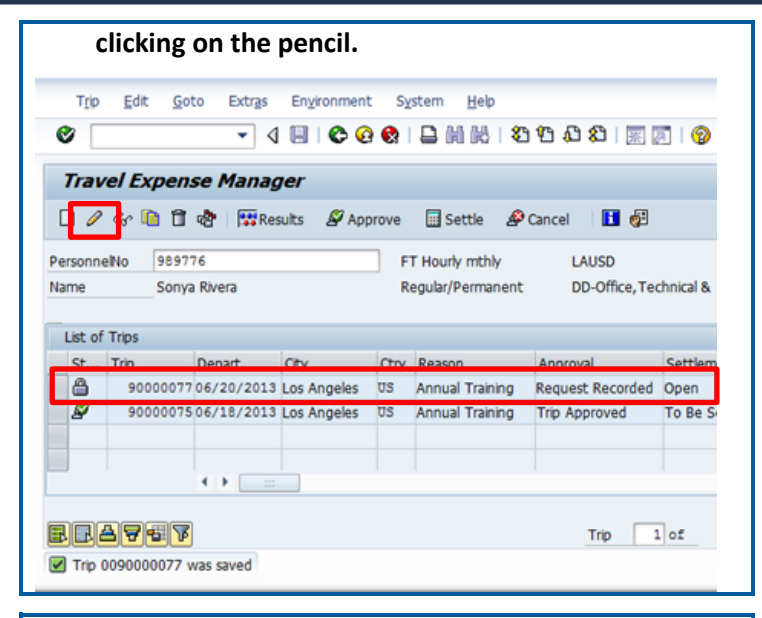

21. Click on the icon to the left of the employee name. Select Create  $\rightarrow$  Create Attachment.

| <b>70</b> | 📙 Sonya Rivera, H        | Pers | sNo. 989776, Trip No. 90000076 |    |
|-----------|--------------------------|------|--------------------------------|----|
|           | <u>C</u> reate           | •    | <u>Create Attachment</u>       | rv |
| •••       | <u>A</u> ttachment list  |      | Create note                    | ., |
| Gen       | <u>P</u> rivate note     |      | Create external document (URL) | nt |
| Fror      | <u>S</u> end             | •    | Store business document        |    |
| ind       | <u>R</u> elationships    |      | Enter Bar Code                 |    |
|           | <u>W</u> orkflow         | •    | US Region CA                   |    |
|           | My Objects               | •    | Date 06/04/2013                |    |
| ١te       | Help for object services |      | rip, If Different to Master CA |    |
| 100%      |                          | •    | Cost Distribution              |    |

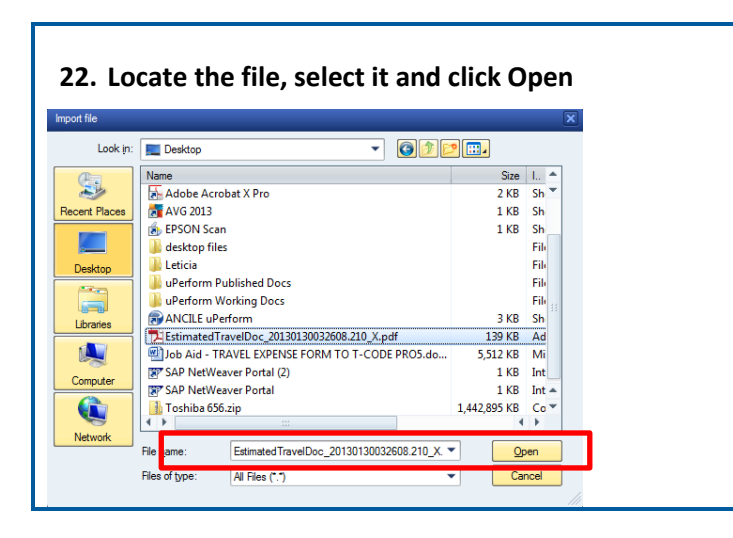

23. Note the message below confirming the successful creation of attachment. **\*\*\*Do not click SAVE unless** the WORKFLOW needs to be triggered.

| 005     |                                                                                                    | USD   | USD | 06/20/2013 |
|---------|----------------------------------------------------------------------------------------------------|-------|-----|------------|
| 006     |                                                                                                    | USD   | USD | 06/20/2013 |
| 007     |                                                                                                    | USD   | USD | 06/20/2013 |
| 008     |                                                                                                    | USD   | USD | 06/20/2013 |
|         | H H |       |     |            |
| Receipt | Delete 🔂 Costs                                                                                                    | Infos |     |            |
|         |                                                                                                    |       |     |            |
|         |                                                                                                    |       |     |            |
|         |                                                                                                    |       |     |            |
|         |                                                                                                    |       |     |            |
|         |                                                                                                    |       |     |            |